## Registro de participante por primera vez http://smcs.ccagro.uaa.mx/2021

Presione con un clic sobre el botón *CREAR CUENTA*. Se ilustra en la siguiente pantalla.

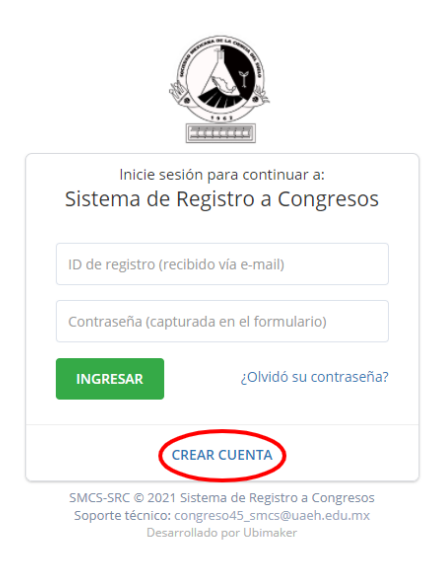

Capture la información solicitada en el formulario de registro, tal y como se muestra en la siguiente secuencia de imágenes.

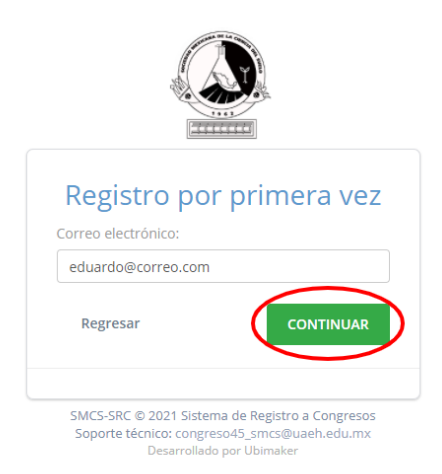

**Importante:** El correo electrónico capturado, será utilizado como medio de comunicación, por lo que es conveniente revisar constantemente. Verifique que la captura sea correcta. Dar un clic en **CONTINUAR.** En seguida se abre una pantalla que solicita información para el registro.

| Registro por primera vez<br>Correo electrónico:<br>eduardo@correo.com                                                                             |
|----------------------------------------------------------------------------------------------------|
| Regresar CONTINUAR                                                                                                    |
| Al parecer es la primer vez que utiliza este $\times$ sistema. Por favor, continue con el llenado del formulario como se solicita a continuación. |
| Capture la siguiente información:                                                                                                    |
| Título profesional 👻                                                                                                    |
| Nombre(s)                                                                                                    |
| Primer apellido                                                                                                    |
| Segundo apellido                                                                                                    |
| Género 👻                                                                                                    |
| Actividad profesional 🔹                                                                                                    |
| Estatus académico 🔹                                                                                                    |
| Nivel académico 🔹                                                                                                    |
|                                                                                                    |
| Organización/Universidad de procedencia 🔹                                                                                                    |
| Especifique (Campus, Facultad)                                                                                                    |
| México × 👻                                                                                                    |
| Baja California × 👻                                                                                                    |
|                                                                                                    |
| 6441429224                                                                                                    |
| correo2@gmail.com                                                                                                    |
| Ingrese una contraseña que le sea fácil recordar                                                                                                  |
|                                                                                                    |
|                                                                                                    |
| Para finalizar, indique si actualmente es socio de la<br>SMCS:                                                                                    |
| No soy socio de la SMCS 👻                                                                                                    |
| Regresar                                                                                                    |

**Importante:** La clave de acceso (contraseña) capturada, será indispensable para ingresar al Sistema. Por lo que se le recomienda resguardar adecuadamente.

Al terminar de capturar la información en el formulario, dar un clic en el botón "ENVIAR". Se muestra la siguiente pantalla. Dar un clic en "Enterado".

| Se le enviará un correo electrónico con su ID de registro e instrucciones par<br>complementar su registro. Asegúrese de revisar la carpeta de SPAM. | ra       |
|----------------------------------------------------------------------------------------------------|----------|
|                                                                                                    | Enterado |
|                                                                                                    |          |
| Ingrese una contraseña que le sea fácil recordar                                                                                                    |          |
| Para finalizar, indigue si actualmente es socio de la                                                                                               |          |
| SMCS:<br>No soy socio de la SMCS                                                                                                    |          |
| Regresar <b>ENVIAR</b>                                                                                                    |          |
| SMCS-SRC © 2021 Sistema de Registro a Congresos<br>Soporte técnico: congreso45_smcs@uaeh.edu.mx<br>Desarrollado por Ubimaker                        |          |

**Importante:** El sistema, le enviará su código de acceso generado post-registro vía correo electrónico. Por favor, verifique tanto en la bandeja ordinaria como en la sección de SPAM.

| A S CONGRESO<br>NACIONAL<br>DE LA CIENCIA<br>DEL A CIENCIA<br>DEL SUELO<br>2021 VIETUAL                                                                                                    |
|----------------------------------------------------------------------------------------------------|
| Eduardo Quintana Contreras,                                                                                                    |
| Confirmamos que ha iniciado exitosamente su registro en el Sistema de Registro a<br>Congresos. Favor de ingresar al sistema utilizando el ID de usuario y enlace que se<br>proporcionan a continuación: |
| ID de usuario: <b>2732</b><br>Enlace: http://smcs.ccagro.uaa.mx/2021?id=2732                                                                                                    |
| Si el enlace anterior no funciona, copie y pegue la dirección URL en una nueva ventana<br>del navegador.                                                                                                |
| Atentamente,                                                                                                    |
| Sociedad Mexicana de la Ciencia del Suelo                                                                                                    |
| Tel. +52 (595) 952-1500 ext. 5237, +52 (595) 952-1721                                                                                                    |
| Correo electrónico: congreso45 smcs@uaeh.edu.mx                                                                                                    |
| (Mensaje generado automáticamente por el sistema)                                                                                                    |
| SMCS © 2021 Sistema de Registro a Congresos. Universidad Autónoma Chaningo, Departamento de Suelos                                                                                                    |

km 38.5 Carr. México-Texcoco, CP 56230, Chapingo, Estado de México.

De esta forma, cualquier persona se puede dar de alta en el Sistema de Registro a Congresos de la Sociedad Mexicana de la Ciencia del Suelo.